# Simulation des Verstärkers

# Umfeld

Simulation mit PSpice soll die Dimensionierung in den Werten bestätigen und so zusätzliche Sicherheit bringen. Wir beschränken uns auf die Arbeitspunkt- und AC-Analyse.

#### Start

PSpice Design Manager starten. Daraus Schematics starten:

| 📴 MicroSim Design Manager |               |         |      |               |            |    |  |  |  |  |  |  |  |
|---------------------------|---------------|---------|------|---------------|------------|----|--|--|--|--|--|--|--|
| <u>F</u> ile              | W <u>o</u> rk | space   | ⊻iew | <u>T</u> ools | <u>H</u> e | lp |  |  |  |  |  |  |  |
| 3                         | È             | XE      | à C  |               | ř          | 8  |  |  |  |  |  |  |  |
| M                         |               |         |      |               |            |    |  |  |  |  |  |  |  |
|                           | lun Sc        | hematic | s    |               |            |    |  |  |  |  |  |  |  |
|                           |               |         |      |               |            |    |  |  |  |  |  |  |  |
| 2                         |               |         |      |               |            |    |  |  |  |  |  |  |  |
| <b>F</b>                  |               |         |      |               |            |    |  |  |  |  |  |  |  |
|                           |               |         |      |               |            |    |  |  |  |  |  |  |  |
|                           |               |         |      |               |            |    |  |  |  |  |  |  |  |
| 3                         |               |         |      |               |            |    |  |  |  |  |  |  |  |
| _                         |               |         |      |               |            |    |  |  |  |  |  |  |  |

Es erscheint ein neues, leeres Arbeitsblatt.

#### **Konfiguration**

Zuerst werden die zusätzlich benötigten Bibliotheken mit den Modellen für den Transistor BC107 eingebunden.

Über den Arbeitsplatz oder Explorer das Verzeichnis PSpiceLIB vom Poollaufwerk N:\E97\PROJW99 in das persönliche Laufwerk kopieren.

Die Schemasymbole werden im Editor über Option/Editor Configuration zugefügt. Hier ist ausschliesslich die Library ISBE.SLB zuzufügen. (Die anderen enthalten andere Halbleiter.)

| BA M | eroSin | Scher  | alice     | - I Sel | emat       | ict n.1. 1                          |                |                 |           |         |            |                     |               |                |          |                        |          |   |   |   |
|------|--------|--------|-----------|---------|------------|-------------------------------------|----------------|-----------------|-----------|---------|------------|---------------------|---------------|----------------|----------|------------------------|----------|---|---|---|
| E F  | ile Ed | t Draw | Nav       | igate \ | liew       | Options Analysis Tools              | Markers Wi     | ndow Help       |           |         |            |                     |               |                |          |                        |          |   |   |   |
|      |        |        | 121       | Balle   |            | Display Options                     |                |                 |           |         |            |                     |               |                |          |                        |          |   |   |   |
|      |        |        | <u>d0</u> |         |            | Page Size                           | <u> </u>       |                 | 1 PA      |         |            | - <u>-</u>          |               |                |          |                        |          |   |   |   |
| 12   | 23     | lone   | *         | P       | 2 1        | Auto-Repeat                         |                |                 |           |         |            |                     |               |                |          |                        |          |   |   |   |
| ~ 1  |        |        | -         |         | _          | Auto-Naming                         |                |                 |           |         |            |                     |               |                |          |                        | T        | _ | _ | _ |
| -    |        |        |           |         |            | Editor Configuration                |                |                 | 2         |         |            |                     |               |                |          |                        |          |   |   |   |
| 브    |        |        |           |         |            | Display Preferences                 |                |                 | -         |         |            |                     |               |                |          |                        | V        |   |   |   |
| 0    |        |        |           |         |            | Pan & <u>Z</u> oom                  |                |                 |           | 1.05    | raru Sett  | inas                |               |                | XI.      |                        |          |   |   |   |
| C    |        |        |           |         |            | Restricted Operations               |                |                 |           |         | ruly bett  | ing s               |               |                |          |                        |          |   |   |   |
| ₽₽   |        |        |           |         |            | Translators                         |                |                 |           | · · - 6 | ibrary Nam | ie: D:\E97\Proj     | ektwoche E    | 97\PSpiceLib\I |          |                        |          |   |   |   |
|      |        |        |           |         | i E        | ditor Configuration                 |                |                 |           |         |            |                     |               |                |          |                        |          |   |   |   |
|      |        |        |           |         | - <b>-</b> | Literies                            |                |                 |           |         | Symbol     | File Extension:     | .slb          | <u>A</u> dd*   | ] ]      |                        |          |   |   |   |
| -    |        |        |           |         |            | Libraries.                          |                | (11)<br>(11)    |           | · · [   | Package    | e File Extension:   | .pb           | Add Local      | 1        |                        |          |   |   |   |
|      |        |        |           |         | 1          | *'D:\E97\Projektwoche ES            | 7\PSpiceLib    | Library s       | settings; | i p     | 'D-\E97\E  | Projektworche E97\  | PSnice 🔺      | Channel        |          |                        |          |   |   |   |
|      |        |        |           |         | ÷.,        | *ANALOG [.slb , .plb]               |                |                 |           | - 3     | NALOG [    | slb , .plb]         |               | Fuguile        | J        |                        |          |   |   |   |
|      |        |        |           |         | 1          | "CONNECT [.slb , .plb]              |                | Page S          | ettings   |         | DONNECT    | li[.sb]<br>`[.sbpb] |               |                |          |                        |          |   |   |   |
|      |        |        |           |         | 1          | *EVAL [.slb , .plb]<br>*PORT [.slb] |                |                 |           |         | VAL [.slb  | plb]                |               |                |          |                        |          |   |   |   |
|      |        |        |           |         | ÷.,        | "SOURCE [.slb]                      |                | App Ce          | wines     |         | SOURCE I   | oj<br>I.slb]        |               | Browse         | 1        |                        |          |   |   |   |
|      |        |        |           |         | 1          | [*SOURCSTM [.slb]                   |                |                 | storigs   |         | SOURCST    | M [.slb]            | -             |                | - I      |                        |          |   |   |   |
|      |        |        |           |         | 1          | Library Path:                       |                |                 |           |         |            |                     |               | OK             |          |                        |          |   |   |   |
|      |        |        |           |         | ÷.,        | "c:\cae\pspice8eval\Userl           | ib''/'c:\cae\p | ispice8eval\lib | с. —      | · · .   | use in all | l schematics        |               | Cancel         | i        |                        |          |   |   |   |
|      |        |        |           |         | 1          | Title Block Symbol:                 |                |                 |           |         |            |                     |               |                | ]        |                        |          |   |   |   |
|      | D      |        |           |         | 1          | titleblk                            |                |                 |           | Brow    | wse        |                     |               |                |          |                        | ? ×      |   |   |   |
|      |        |        |           |         | ÷.,        | ·                                   |                | C               | эк 📗      |         | ohan in:   | B PSnicel ib        |               | Ţ              | e lei    | 1 <u>1 1 1 1</u> 1 1 1 | -        |   |   |   |
|      |        |        |           |         |            | Autosave interval: 10               | min.           |                 |           |         | cherrin.   |                     |               |                |          | 1 1885 188             | <u> </u> |   |   |   |
|      |        |        |           |         | 1          | Monochrome Mode                     |                | Ca              | ncel      |         | Isbe.sb    |                     |               |                |          |                        | - 11     |   |   |   |
|      |        |        |           |         | ÷.,        |                                     |                |                 |           |         | Isbe1.sb   |                     |               |                |          |                        | - 11     |   |   |   |
|      |        |        |           |         | 1.1        |                                     |                |                 |           | . 30    | ISD82.SD   |                     |               |                |          |                        | - 11     |   |   |   |
|      |        |        |           |         |            |                                     |                |                 |           |         |            |                     |               |                |          |                        | - 11     |   |   |   |
|      |        |        |           |         |            |                                     |                |                 |           | - 1     |            |                     |               |                |          |                        | - 11     |   |   |   |
|      |        |        |           |         |            |                                     |                |                 |           | 1       |            |                     |               |                |          |                        | - 11     |   |   |   |
|      |        |        |           |         |            |                                     |                |                 |           | : I     |            |                     |               |                |          |                        | -1       |   |   |   |
|      |        |        |           |         |            |                                     |                |                 |           | Dat     | einame:    | Isbe.slb            |               |                | _        | Öffnen                 |          |   |   |   |
|      |        |        |           |         |            |                                     |                |                 |           | Dat     | witun:     | Sumbol Library B    | iles (* slb)  |                | <b>T</b> | Abbreche               |          |   |   |   |
|      |        |        |           |         |            |                                     |                |                 |           |         |            | Loturos cipidià.    | 1000 ( . 010) |                |          | Mubleche               |          |   |   |   |
|      |        |        |           |         |            |                                     |                |                 |           |         |            |                     |               |                |          |                        |          |   |   |   |

Achtung: Das Kästchen *Package* im Dialog *Library Settings* für das \*.plb-File muss leer sein, wie im Bild vorher gezeigt.

Ebenso sind die Simulatormodelle einzubinden. Diese sind im File ISBE.LIB. über den Menüpunkt *Analysis/Library and Include Files*:

| 🛃 M     | icroSin         | Schem           | atics - [ S      | chematic1 p | o.1 ]                                                                        |                                                                                              |                                                           |                                                                                             |      |                                                                            |                                   |                               |           |                | -15                 | <i>8</i> > |
|---------|-----------------|-----------------|------------------|-------------|------------------------------------------------------------------------------|----------------------------------------------------------------------------------------------|-----------------------------------------------------------|---------------------------------------------------------------------------------------------|------|----------------------------------------------------------------------------|-----------------------------------|-------------------------------|-----------|----------------|---------------------|------------|
| 1       | jile <u>E</u> d | it <u>D</u> raw | <u>N</u> avigate | View Option | ns <u>Analysis</u> <u>I</u> oc                                               | ls <u>M</u> arkers <u>W</u> indow <u>I</u>                                                   | <u>H</u> elp                                              |                                                                                             |      |                                                                            |                                   |                               |           |                | _16                 | 8)         |
|         | <b>1</b>        | 9               | X 国              |             | Electrical Ru                                                                | de Check<br>X                                                                                | VAC                                                       | •                                                                                           | • 🖻  | 1                                                                          |                                   |                               |           |                |                     |            |
|         | 1               | None            | • 🔎              | <u> </u>    | Edit Stimuli<br>Setup<br>Library and<br>Simulate<br>Probe Setup              | nclude Files<br>F11                                                                          | 2<br>Library and Include                                  | e Files                                                                                     |      | X                                                                          |                                   | V                             |           |                |                     | -          |
| 은 🎘 🗐 🞇 |                 |                 |                  |             | Run Probe<br>Examine <u>N</u> e<br>Examine <u>D</u> u<br><u>D</u> isplay Res | F12<br>tist<br>tput<br>ults on Schematic                                                     | Eile Name:                                                |                                                                                             |      | Add Library*<br>Add Include*<br>Add Stimulus*                              | Library and I                     | nclude Files                  | D:\E9     | 7. Projektwood | r 🗙                 | ĺ          |
|         |                 |                 |                  |             |                                                                              | Library and Include<br>Ele Name: D:\E97\F<br>Library Files<br>D:\E97\Projektwoche<br>nom.lb* | Files<br>Projektwoche E97VPSpic<br>E97VPSpiceLibVIsbe.lb* | Add Library*<br>Add Igclude*<br>Add Stjmulus*<br>Add Library<br>Add Library<br>Add Linclude |      | Add Library<br>Add Include<br>Add Stimulus<br>Delete<br>Librarge<br>Browse | Elsbeib<br>Elsbei.ib<br>Elsbe2.ib |                               |           |                |                     |            |
|         | В               |                 |                  |             |                                                                              | Climatus Library Elec                                                                        |                                                           | Add <u>S</u> timulus<br>Delete<br><u>Drange</u><br><u>B</u> rowse                           |      | Help<br>OK<br>Cancel                                                       | Dateigame:<br>Dateigyp:           | Isbe.ib<br>Model Library File | es (*.lb) |                | Öffnen<br>Abbrechen |            |
|         |                 |                 |                  |             |                                                                              |                                                                                              |                                                           | Help<br>OK<br>Cancel                                                                        | mes. | · · · · · · · · ·                                                          |                                   |                               |           |                |                     |            |
|         |                 |                 |                  |             |                                                                              | * = use in all schematic<br>Create globaly unit                                              | cs<br>que instance model names.                           |                                                                                             |      |                                                                            |                                   |                               |           |                |                     |            |

## Eingabe des Schemas

Die Eingabe erfolgt in bekannter Manier. Die Werte der einzelnen Komponenten können je nach persönlicher Dimensionierung etwas abweichen, so dass folgendes Bild nur als Beispiel aufzufassen ist.

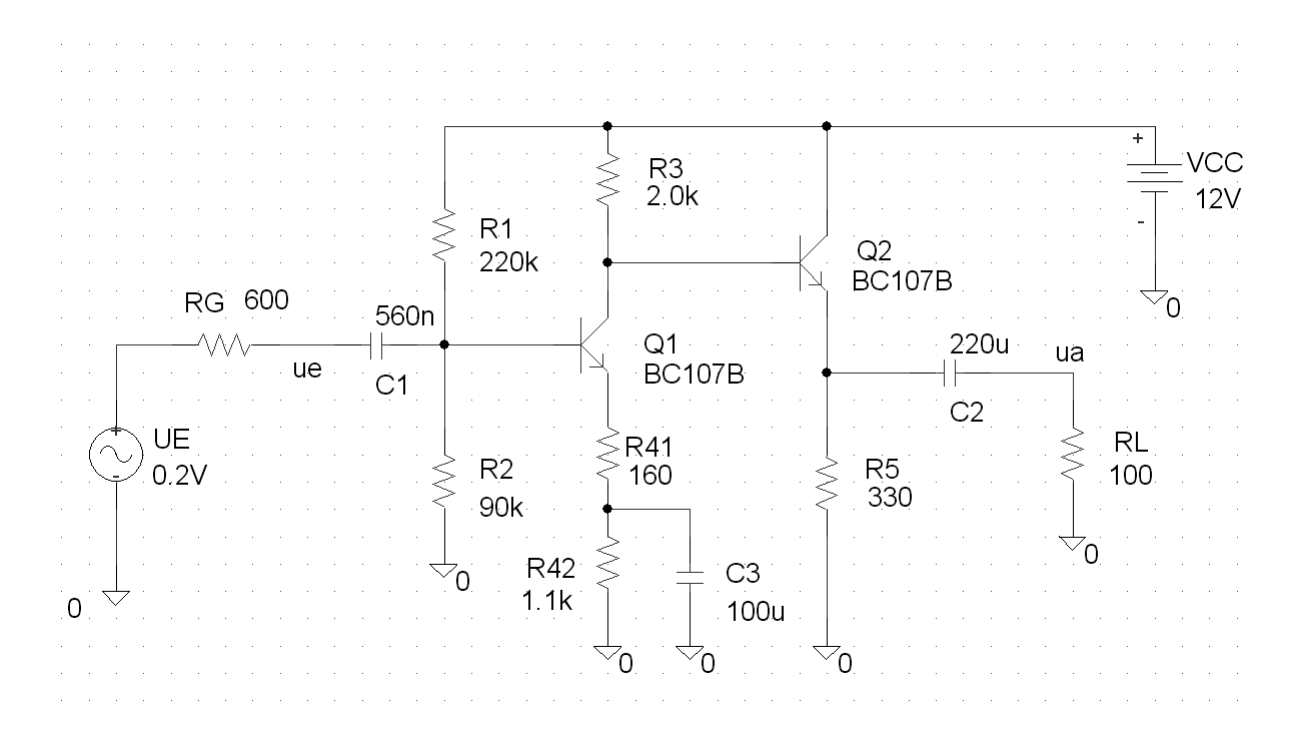

## Simulation

In einem ersten Schritt erfolgt die Arbeitspunktkontrolle. Nach der Simulation sollten die Ströme und Spannungen etwa in der folgenden Grössenordnung liegen:

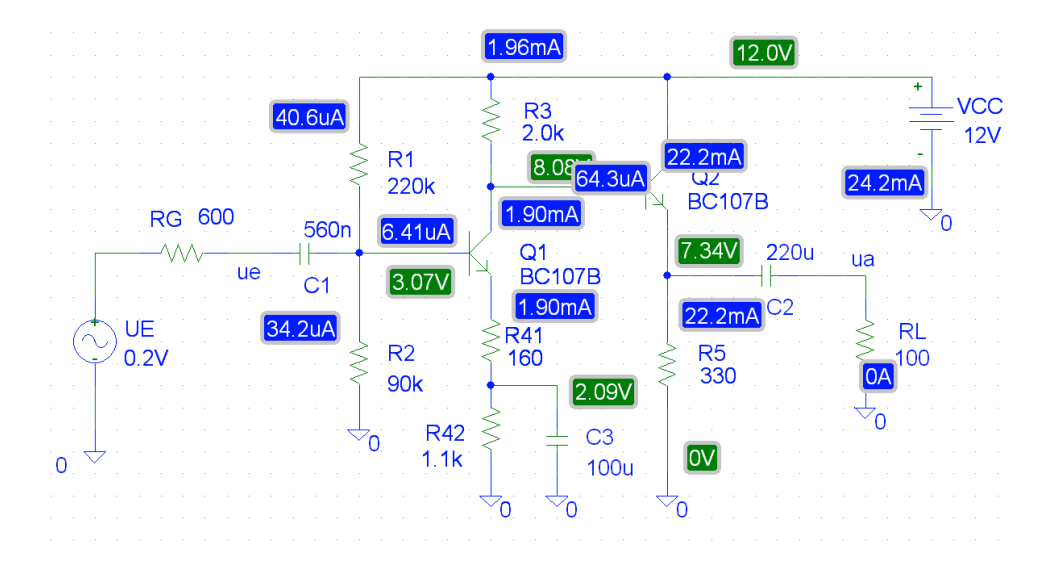

Der Amplitudengang wurde im Bereich 10Hz..100kHz mit 20 Schritten/Oktave wie folgt verifiziert:

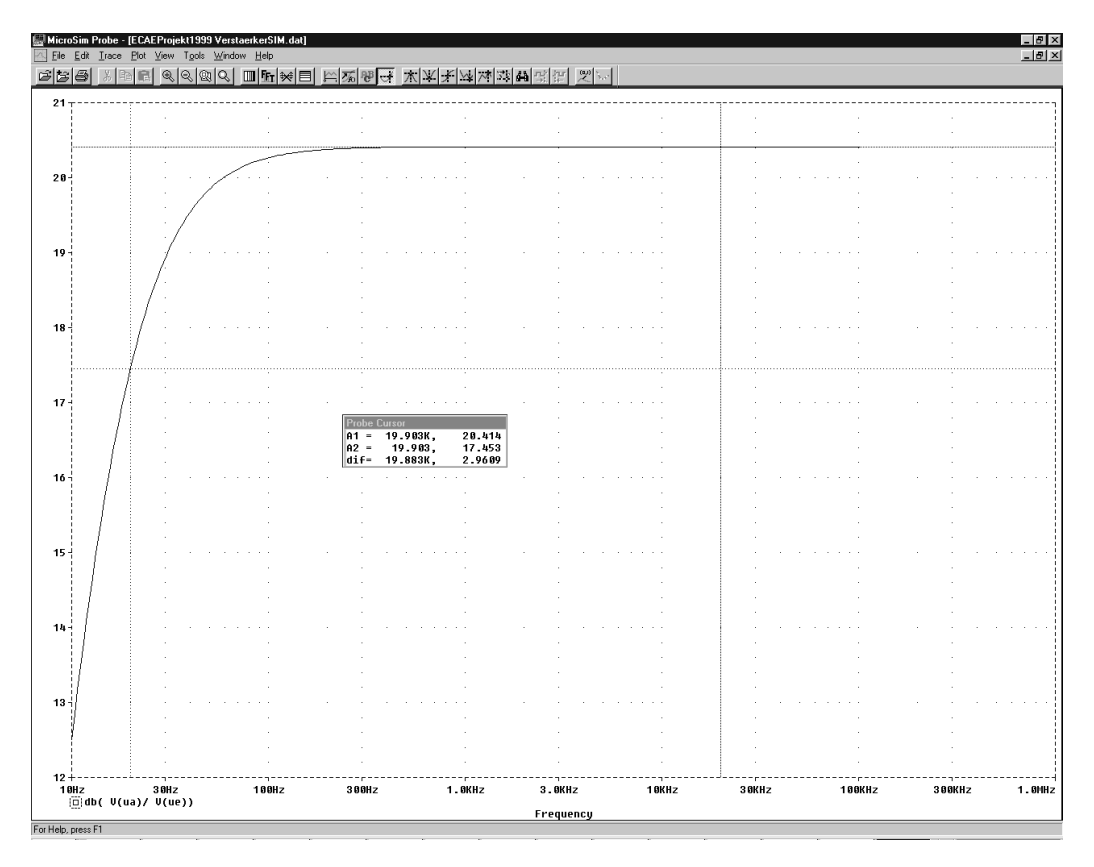